| Document NO. | KMWI-A61-E199<br>KMWI-A61-E202 | Revision NO. | P1.0       | Page        | 1/13 |
|--------------|--------------------------------|--------------|------------|-------------|------|
| Project Code | L15LT028Z                      | Revised Date | 2016.11.21 | Written by  |      |
| Project Name | Dongle PL                      |              |            | Checked by  |      |
| Subject      | Dongle PL Manual               |              |            | Approved by |      |
|              |                                |              |            |             |      |

# Dongle PL Test Manual

| 73 | 작 성 | 검 토 | 승 인 |
|----|-----|-----|-----|
| 10 |     |     |     |
|    |     |     |     |
| τц |     |     |     |
|    | /   | /   | /   |

2016. 11. 21.

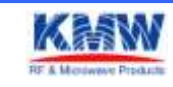

Company Confidential

| Document NO. | KMWI-A61-E199<br>KMWI-A61-E202 | Revision NO. | P1.0       | Page        | 2/13 |
|--------------|--------------------------------|--------------|------------|-------------|------|
| Project Code | L15LT028Z                      | Revised Date | 2016.11.21 | Written by  |      |
| Project Name | Dongle PL                      |              |            | Checked by  |      |
| Subject      | Dongle PL Manual               |              |            | Approved by |      |

## Document Revision History

| No | Description | Author | Page | REV. NO | Revised    |
|----|-------------|--------|------|---------|------------|
|    |             |        |      |         | Date       |
| 1  | initial     | BJ KIM |      | 1.0     | 2016.11.20 |
|    |             |        |      |         |            |

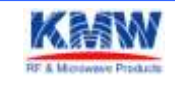

| Document NO. | KMWI-A61-E199<br>KMWI-A61-E202 | Revision NO. | P1.0       | Page        | 3 / 13 |
|--------------|--------------------------------|--------------|------------|-------------|--------|
| Project Code | L15LT028Z                      | Revised Date | 2016.11.21 | Written by  |        |
| Project Name | Dongle PL                      |              |            | Checked by  |        |
| Subject      | Dongle PL Manual               |              |            | Approved by |        |

## **INDEX**

| •  | DOCUMENT REVISION HISTORY             | . 2 |
|----|---------------------------------------|-----|
| 1. | DONGLE-PL TEST USING THE POWER SUPPLY | 4   |
| 2. | IQ NXN SETTING                        | . 5 |
| 3. | TX TEST                               | . 6 |
| 4. | RX TEST                               | 10  |

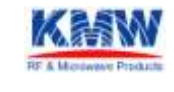

Company Confidential

| KMWI-A61-E199<br>KMWI-A61-E202 | Revision NO.                                                                 | P1.0                                                                                     | Page                                                                                                   | 4/13                                                                                                    |
|--------------------------------|------------------------------------------------------------------------------|------------------------------------------------------------------------------------------|----------------------------------------------------------------------------------------------------|----------------------------------------------------------------------------------------------------|
| L15LT028Z                      | Revised Date                                                                 | 2016.11.21                                                                               | Written by                                                                                             |                                                                                                    |
| Dongle PL                      |                                                                              |                                                                                          | Checked by                                                                                             |                                                                                                    |
| Dongle PL Manual               |                                                                              |                                                                                          | Approved by                                                                                            |                                                                                                    |
|                                | KMWI-A61-E199<br>KMWI-A61-E202<br>L15LT028Z<br>Dongle PL<br>Dongle PL Manual | KMWI-A61-E199<br>KMWI-A61-E202Revision NO.L15LT028ZRevised DateDongle PLDongle PL Manual | KMWI-A61-E199<br>KMWI-A61-E202Revision NO.P1.0L15LT028ZRevised Date2016.11.21Dongle PLDongle PL Manual | KMWI-A61-E199<br>KMWI-A61-E202Revision NO.P1.0PageL15LT028ZRevised Date2016.11.21Written byDongle PLChecked byDongle PL ManualApproved by |

## 1. Dongle-PL Test using the Power Supply

- 1-1. Dongle-PL Test using the Power Supply
  - Dongle PL Board is powered by a Power Supply. current consumption check using the Power Supply
  - Power Supply settings DC15V, 1A
  - Dongle-PLs average power consumption is under 0.3W. Current consumption 15~25mA @ 15V
- 1-2. Change into ISP mode.
- 1-3. Connect Debug Cable to Z\_Deg port(J2). (Use Pogo Pin)
- 1-4. Execute Device-Programmer MD 2.60 Program.

| Elsenii O | Hex Code File        | -               |                      |                                  | X          | + Hardware Informat | lon.•                                  |
|-----------|----------------------|-----------------|----------------------|----------------------------------|------------|---------------------|----------------------------------------|
| 100.0     | in Nane              |                 |                      | Shirt Time                       |            | P Auto              | Increment IT Barcode Scanner           |
| Last      | notified time        |                 |                      | 4002061                          |            | Address Type        | (PlantoPulse IEEE *)                   |
| Atte      | No Sizo<br>con range |                 |                      | Finan Tane                       | Frich Tine |                     |                                        |
|           |                      |                 |                      |                                  |            | Massimum            |                                        |
| Multip    | le Device Proj       | presenting      |                      |                                  |            | CON Hardward        | Information                            |
| Como      | Eluri                |                 | Modern Configuratio  | in Typie                         |            | Ohip Identifier     | MG2470                                 |
| (F h)     | grant Hex Code       | C Read Hex Code | (F) Overwrite web    | hardware incometion.             | -          | Transmit Power      | 0                                      |
|           | code protection      |                 | C Rebeit hardwar     | e information in fliaiti memory. |            | Data Rate           | 250 Kbpr                               |
| C D       | ea 75064             | C Read HD       | 17 Not including her | elitware information             |            | Stack Identifier    | None                                   |
| -         |                      | 115452512451    | 1                    |                                  |            | RF Channel          | Channel 11 (2405 MHz)                  |
| 121       | Tiere.               | Address         |                      | 3144                             |            | F#4 Identifier      | 12 34                                  |
|           | COM 15               |                 |                      |                                  |            | Network Address     | 00.01                                  |
|           |                      |                 |                      |                                  |            | Security Level      | NO.                                    |
|           |                      |                 |                      |                                  |            | Preconfig-Made      | 00                                     |
|           |                      |                 |                      |                                  |            | Network Key         | 00 00 00 00 00 00 00 00 00 00 00 00 00 |
|           |                      |                 |                      |                                  |            | Reserved-0          | 00 00 00 00 00 00 00 00 00 00          |
|           |                      |                 |                      |                                  |            | Extended PanID      | 00 00 00 00 00 00 00 00                |
| -         |                      |                 |                      |                                  |            | Reserved-1          | 00 00 00 00 00 00 00 00 00             |
|           |                      |                 |                      |                                  |            | General Word-O      | 00.00                                  |
| -         |                      |                 |                      |                                  |            | General Word-1      | 00.00                                  |
|           |                      |                 |                      |                                  |            |                     |                                        |
|           |                      |                 |                      |                                  |            | 10.15               |                                        |

< Device-Programmer MD 2.60 Execution screen >

## 1-5. Select the MG2450/2455.

| ODevice-Programmer MD - Ra                                      | dioPulse Inc.    |                        |                          |
|-----------------------------------------------------------------|------------------|------------------------|--------------------------|
| $File(\underline{F})  View(\underline{V})  Help(\underline{H})$ |                  |                        |                          |
| Direct-DownLoad 💌 MG2470                                        | USB to Serial Po | ort (CP210X) 💌 🥏 📋 Hex | Editor 🛛 🔍 🛛 🕢           |
| Open Hex Code MG2400-F48                                        |                  | ~ <b>&gt;</b>          | + Hardware Information + |
| Hex File Name :                                                 |                  | Start Time :           | Auto Increm              |
| Last modified time :<br>Hex File Size :                         |                  | Finish Time:           | Address Type             |
| Address range :                                                 |                  |                        | IEEE Address             |

< Device-Programmer's Device Setting>

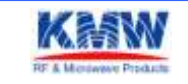

| Document NO. | KMWI-A61-E199<br>KMWI-A61-E202 | Revision NO. | P1.0       | Page        | 5/13 |
|--------------|--------------------------------|--------------|------------|-------------|------|
| Project Code | L15LT028Z                      | Revised Date | 2016.11.21 | Written by  |      |
| Project Name | Dongle PL                      |              |            | Checked by  |      |
| Subject      | Dongle PL Manual               |              |            | Approved by |      |
|              |                                |              |            |             |      |

- 1-6. Open the RF Test Program to download to Dongle PL.
  MG245X-KMW\_IQVIEWER\_V22\_PA\_Rev02.H00
  MG245X-KMW\_IQVIEWER\_V22\_PA\_Rev02.H01
  - Download only choose H00 file extension.
- 1-7. Download to LCS Node.

| Bani On + Bani       | DrukkPROJECTILC     | 501_pigbee Partronics to | erisp_PWI.tex                | ₩ X                     | + Hardwa     | ee Informat   | 05.+                     |                   |
|----------------------|---------------------|--------------------------|------------------------------|-------------------------|--------------|---------------|--------------------------|-------------------|
| Bank () Name         | SP_FW1.hex          |                          | Start Time                   |                         |              | P Auto        | Increment IT Barco       | de Scanner        |
| Last modified tim    | 13/07/2012 15:10:08 |                          | 17/07/2012                   | 11:35:33:382            | Address Type |               | RedoPulse EEE            |                   |
| Lost nodificialities |                     |                          | 17/07/2012                   | 17/07/2012 11:35:45:082 |              | drees         |                          |                   |
| Last notified tin    | notified time :     |                          | [ success ]                  |                         | Maximum      |               | 00 10 51 101 FF FF FF FF |                   |
| Multiple Device      | Programming         |                          |                              |                         | III Other    | Hardware      | Information              |                   |
| Operation            |                     | - Nodern Configuration   | Type                         | -                       | Chip 3       | dentifier     | MG2450 / 2455            |                   |
| C Propriet Pilo      | Con Dimension Cole  | Converse with the        | indverent/ormations          | -                       | Power        | Identifier    | 1,5V Powered Device      |                   |
| III code prete       | cher                | C Retain functions       | Princhellin II. Seith Areton | -                       | Minda        | n Iclentifier | ZigBee 250K bps Capa     | ble               |
| C Base ROM           | @ Read HE           | fill Yet Including It    | evice-Programmer             | MD                      | ×            | Stack Ver     | ZigBee 2007 / ZigBee     | Pro               |
| -                    |                     | 1                        | feucrees)                    | Device-Program          | mmer MD      | rnel          | Channel 11 (2405 MH      | 2)                |
| S Name               | Address             |                          | <u>.</u>                     | hip type : MG3          | NES          | lentiñer      | 12 34                    |                   |
|                      | 0,001561010000      | 0028                     |                              | et et al angle were     |              | rk Address    | 00 01                    |                   |
|                      |                     |                          |                              | 121                     |              | ty Level      | 00                       |                   |
|                      |                     |                          |                              |                         | THE NEW      | fig Mode      | 00                       |                   |
|                      |                     |                          |                              |                         | Netwo        | aric Kery     | 00 00 00 00 00 00 00 00  | 00 00 00 00 00 00 |

< Download complete message >

1-8. Change into Operating Mode

## 2. IQ NxN Test Setting

2-1. Connect Ethernet cable to Ethernet socket at IQ NXN device rear. Then Check communication to PC to IQ NXN.

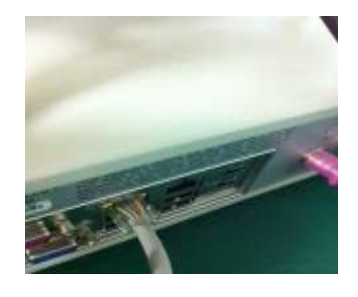

< IQ NXN rear>

2-2. Setting PC's IP as under figure.

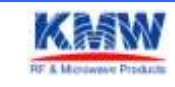

| Document NO. | KMWI-A61-E199<br>KMWI-A61-E202 | Revision NO. | P1.0       | Page        | 6 / 13 |
|--------------|--------------------------------|--------------|------------|-------------|--------|
| Project Code | L15LT028Z                      | Revised Date | 2016.11.21 | Written by  |        |
| Project Name | Dongle PL                      |              |            | Checked by  |        |
| Subject      | Dongle PL Manual               |              |            | Approved by |        |

| 5                                                                    |                                             |
|----------------------------------------------------------------------|---------------------------------------------|
| 트립크가 IP 자동 설명 기능을 지원하<br>수 있습니다. 지원하지 않으면, 네이<br>문의해야 합니다.           | 1번 IP 설정이 자동으로 발달되도록<br>목표 편리자에게 적발한 IP 설정값 |
| ) 자동으로 IP 주소 받기( <u>0</u> )<br>IPI를 IP 전소 '대휴/RV                     |                                             |
| P 주소()                                                               | 192 , 168 , 10 , 253                        |
| 서보셋 마스크(및):                                                          | 255 , 255 , 255 , 0                         |
| 기본 게이도웨미(①):                                                         | 192 , 168 , 10 , 1                          |
| 이 자동으로 DNS 서비 주소 받거(묘)<br>● CHE DNS 서비 주소 사용(匠):<br>기본 설정 DNS 서비(면): |                                             |
| 보조 DNS 서비(A):                                                        |                                             |
| 副월월 때 성정 유효성 경사(1)                                                   | 고르(y).                                      |
|                                                                      | 10 M                                        |

< PC's IP >

2-3. Execute IQsignal for Zigbee. And Setting Parameter as under figure.

| Germai Jun             | **               |  |  |
|------------------------|------------------|--|--|
| Tester IP Address      | COLUMN DE COLUMN |  |  |
| Sangie Interval        | 2 ms             |  |  |
| EVM (Power Averaging   | 1                |  |  |
| Trigger Timetol (secs) | 0.5              |  |  |
| Intrinument RX IF      | 0 MPHz           |  |  |
|                        | C10 Sere         |  |  |

< IQsignal for Zigbee Program Parameter Setting >

2-4. Connect USB to Serial Cable to Z\_Deg port(J2).

## 3. TX Test

3-1. Connect IQ NXN's RF1 channel to RF output(MCX) using the RF Cable.

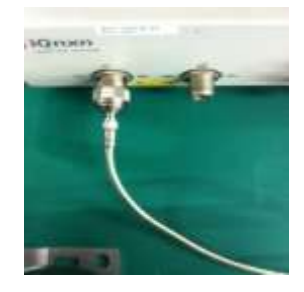

<Connect RF1 to Node's MCX Connecter >

- Execute Tera Term
- Setting serial port as under figure.
- : The Top bar 'Setup' -> 'Serial Port ...' selection

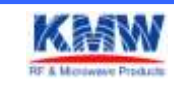

| Document NO. | KMWI-A61-E199<br>KMWI-A61-E202 | Revision NO. | P1.0       | Page        | 7/13 |
|--------------|--------------------------------|--------------|------------|-------------|------|
| Project Code | L15LT028Z                      | Revised Date | 2016.11.21 | Written by  |      |
| Project Name | Dongle PL                      |              |            | Checked by  |      |
| Subject      | Dongle PL Manual               |              |            | Approved by |      |
|              |                                |              |            |             |      |

| Port:         | COM15    | •  | OK      |
|---------------|----------|----|---------|
| Baud rate:    | 115200   | ×  |         |
| Data:         | 8 bit    | •  | Cance   |
| Parity:       | none     | •  | 1       |
| Stop:         | 1 bit    | •  | Help    |
| Flow control: | none     | •  |         |
| Transmit dela | ay       |    |         |
| 0 mse         | c/char 0 | ms | ec/line |

- < Tera Term's Serial Port setting >
- Press 'H' key on the keyboard to display the test menu as below..

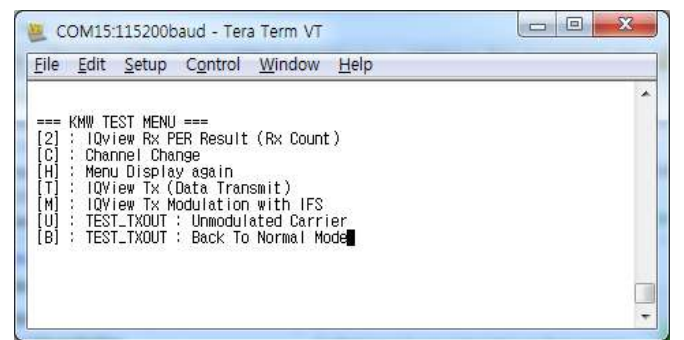

< KMW TEST MENU >

- Press 'C' key on the keyboard and select channel.

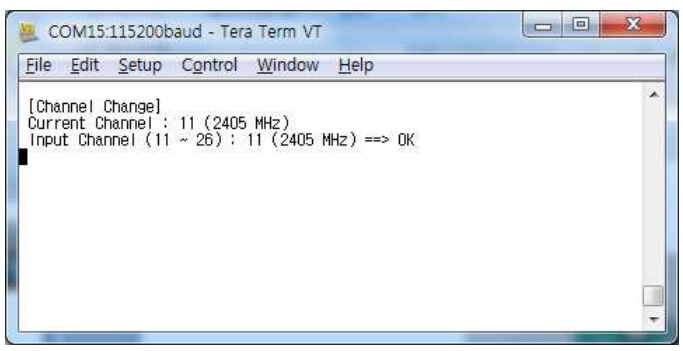

< For example selected 11 channel.>

- if press 'M' on the keyboard, Tx will be sent Modulation with IFS.

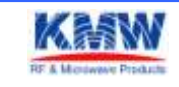

| Document NO. | KMWI-A61-E199<br>KMWI-A61-E202 | Revision NO. | P1.0       | Page        | 8/13 |
|--------------|--------------------------------|--------------|------------|-------------|------|
| Project Code | L15LT028Z                      | Revised Date | 2016.11.21 | Written by  |      |
| Project Name | Dongle PL                      |              |            | Checked by  |      |
| Subject      | Dongle PL Manual               |              |            | Approved by |      |

| COM15:115200baud - Tera Term VT                                              |   |
|------------------------------------------------------------------------------|---|
| <u>File E</u> dit <u>S</u> etup C <u>o</u> ntrol <u>W</u> indow <u>H</u> elp |   |
| TEST_TXOUT : Modulation with IFS ==> OK                                      | * |
|                                                                              |   |
|                                                                              |   |
|                                                                              |   |
|                                                                              |   |
|                                                                              |   |
|                                                                              |   |
|                                                                              | - |

## <Modulation Tx Out>

- 3-2. Implement Tx test using the IQsignal for Zigbee Program.
- Measure Antenna: HW-2450D-MSMA2 HANWOOL TECH ( SEGA Antenna )
- -Trigger type : signal trigger
- -.Triger level : -25dBm
- External Atten : 10dBm

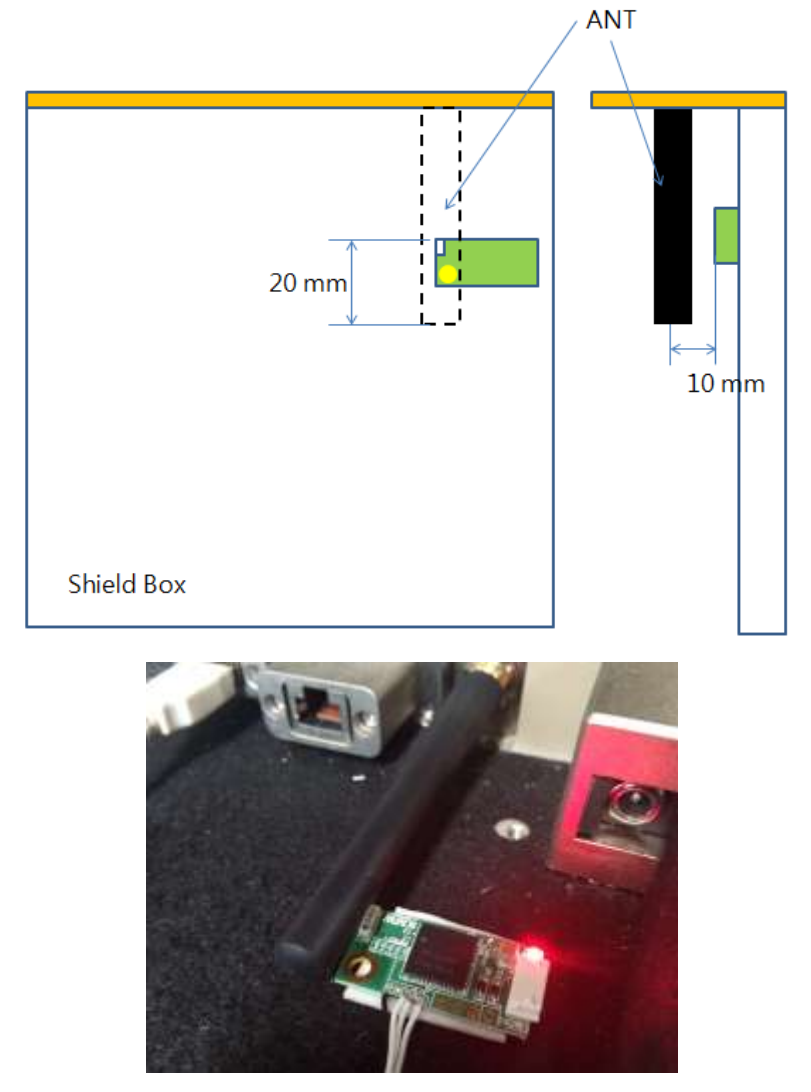

< Dongle-PL Position (Use SEGA Antenna) >

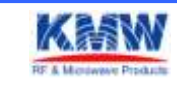

| KMWI-A61-E199<br>KMWI-A61-E202 | Revision NO.                                                                 | P1.0                                                                                     | Page                                                                                                   | 9/13                                                                                                    |
|--------------------------------|------------------------------------------------------------------------------|------------------------------------------------------------------------------------------|----------------------------------------------------------------------------------------------------|----------------------------------------------------------------------------------------------------|
| L15LT028Z                      | Revised Date                                                                 | 2016.11.21                                                                               | Written by                                                                                             |                                                                                                    |
| Dongle PL                      |                                                                              |                                                                                          | Checked by                                                                                             |                                                                                                    |
| Dongle PL Manual               |                                                                              |                                                                                          | Approved by                                                                                            |                                                                                                    |
|                                | KMWI-A61-E199<br>KMWI-A61-E202<br>L15LT028Z<br>Dongle PL<br>Dongle PL Manual | KMWI-A61-E199<br>KMWI-A61-E202Revision NO.L15LT028ZRevised DateDongle PLDongle PL Manual | KMWI-A61-E199<br>KMWI-A61-E202Revision NO.P1.0L15LT028ZRevised Date2016.11.21Dongle PLDongle PL Manual | KMWI-A61-E199<br>KMWI-A61-E202Revision NO.P1.0PageL15LT028ZRevised Date2016.11.21Written byDongle PLChecked byDongle PL ManualApproved by |

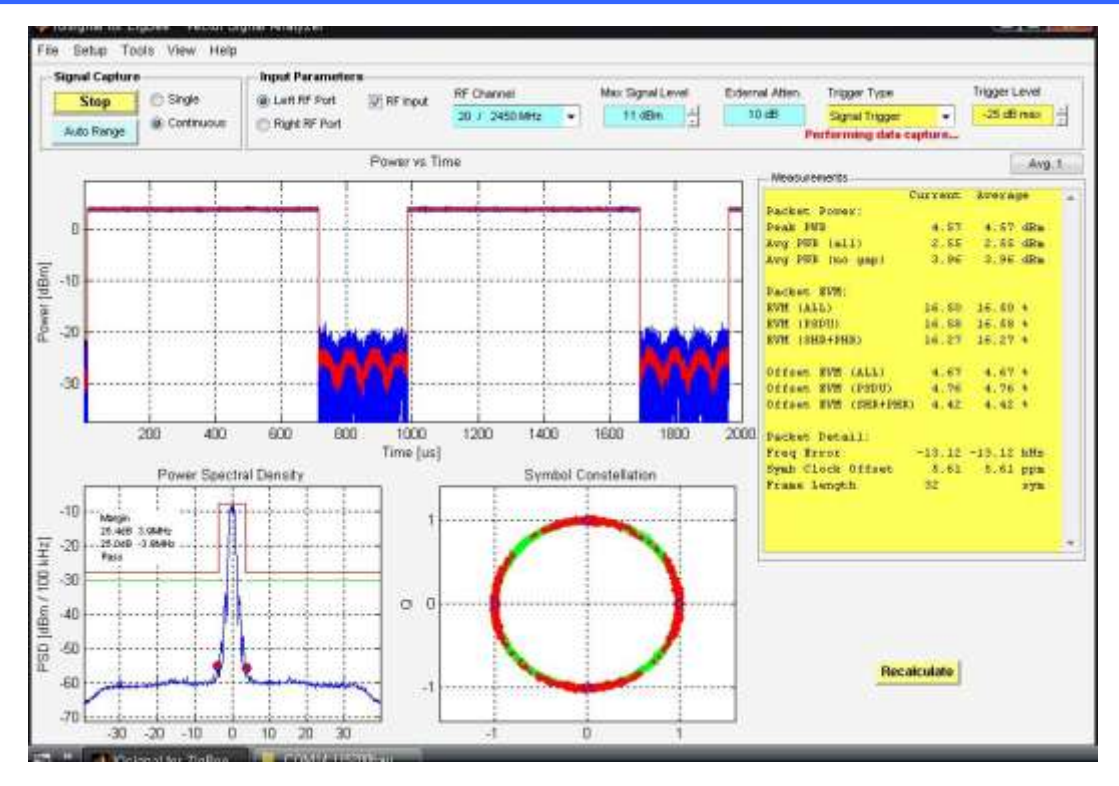

< Tx test measure >

- Compare with the following items to check for defects

|                                     | Req'd Spec   | Remark                     |
|-------------------------------------|--------------|----------------------------|
| Transmit Power                      | ≥3dBm        | [6.9.5]IEEE802.15.4-2006   |
| Spectrum PSD mask                   | 확인           | [6.5.3.1]IEEE802.15.4-2006 |
| Transmit Center Frequency Tolerance | $\pm 40$ ppm | [6.9.4]IEEE802.15.4-2006   |
| Error Vector Magnitude              | ≤ 35%        | [6.9.3]IEEE802.15.4-2006   |

< Zigbee Rx Test ChecK List>

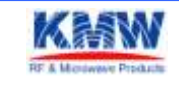

| KMWI-A61-E199<br>KMWI-A61-E202 | Revision NO.                                                                 | P1.0                                                                                     | Page                                                                                                    | 10/13                                                                                                    |
|--------------------------------|------------------------------------------------------------------------------|------------------------------------------------------------------------------------------|----------------------------------------------------------------------------------------------------|----------------------------------------------------------------------------------------------------|
| L15LT028Z                      | Revised Date                                                                 | 2016.11.21                                                                               | Written by                                                                                                    |                                                                                                    |
| Dongle PL                      |                                                                              |                                                                                          | Checked by                                                                                                    |                                                                                                    |
| Dongle PL Manual               |                                                                              |                                                                                          | Approved by                                                                                                    |                                                                                                    |
|                                | KMWI-A61-E199<br>KMWI-A61-E202<br>L15LT028Z<br>Dongle PL<br>Dongle PL Manual | KMWI-A61-E199<br>KMWI-A61-E202Revision NO.L15LT028ZRevised DateDongle PLJongle PL Manual | KMWI-A61-E199<br>KMWI-A61-E202Revision NO.P1.0L15LT028ZRevised Date2016.11.21Dongle PLUnited StateDongle PLDongle PL ManualUnited StateUnited State | KMWI-A61-E199<br>KMWI-A61-E202Revision NO.P1.0PageL15LT028ZRevised Date2016.11.21Written byDongle PLChecked byDongle PL ManualApproved by |

## - RX Test

4-1. Execute 'vector signal analyzer' as under figure.

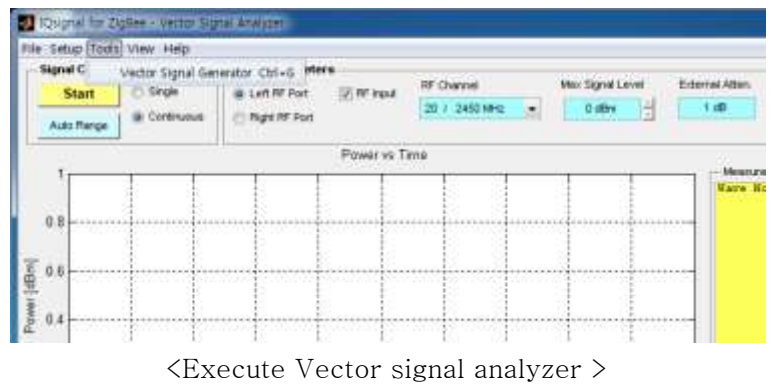

4-2. Connect IQnxn's RF2 Channel to device's output.

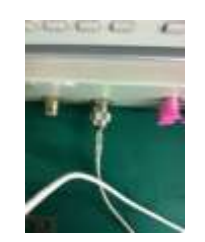

<Connect RF 2 port >

4-3. Open the 'zigbee\_psdu20.mod' file.

| Open Gene | erator File      |                      |                 |                   |           |
|-----------|------------------|----------------------|-----------------|-------------------|-----------|
| Exit      | Ctrl+X           | 8                    | RF Channel      | Signal            |           |
|           | - e 1800         | Start                | 11 / 2405 MHz 🔹 | Zigbee (802.15.4) | III NO SV |
|           |                  |                      | 1               |                   |           |
| 5         | Ľ                | 1                    | r 1 3           | 1 1               | 1         |
| 0         |                  |                      |                 |                   |           |
| -         |                  | 1                    |                 |                   |           |
|           | contribution and | Table Colors and the |                 |                   |           |

- 4-4. Execute 'Tera Term' And then Setting port. ( 3-2. Reference setting Teraterm)
- 4-5. Select RF ON/OFF button as under figure, select 'Start' button. then number 1000's Tx data is transmitted to the Dongle PL Board.

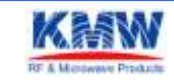

| Document NO. | KMWI-A61-E199<br>KMWI-A61-E202 | WI-A61-E199<br>IWI-A61-E202 |            | Page        | 11/13 |
|--------------|--------------------------------|-----------------------------|------------|-------------|-------|
| Project Code | L15LT028Z                      | Revised Date                | 2016.11.21 | Written by  |       |
| Project Name | Dongle PL                      |                             |            | Checked by  |       |
| Subject      | Dongle PL Manual               |                             |            | Approved by |       |

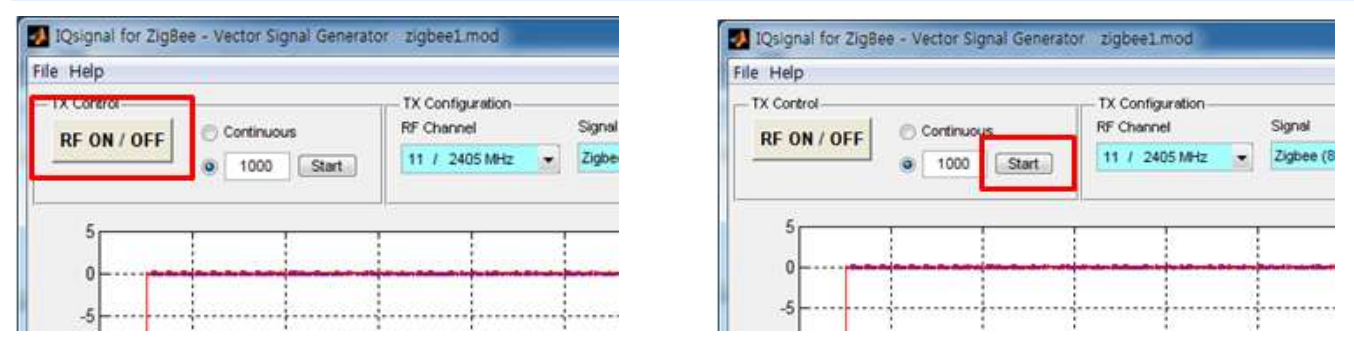

<RF ON/OFF, Start Button >

4-6. If press '2' on the keyboard, can be check transmitted result.

| Luc                  | Ean                    | <u> </u>            | etup                | C           | ontr        | 01       | Wir          | ndow      | H     | elp   |       |       |       |     |      |    |       |        |
|----------------------|------------------------|---------------------|---------------------|-------------|-------------|----------|--------------|-----------|-------|-------|-------|-------|-------|-----|------|----|-------|--------|
| (Cha<br>Curr<br>Inpu | nnel<br>ent (<br>t Cha | Cha<br>Chan<br>anne | nge]<br>nel<br>  (1 | : 11<br>1 ~ | l (2<br>26) | 405<br>1 | MHz<br>11 (: | )<br>2405 | MHz)  | ==>   | • OK  |       |       |     |      |    |       | 0      |
|                      |                        |                     |                     |             |             |          |              |           |       |       | 1110  | 111   |       |     | <br> | 11 |       | <br>÷  |
|                      |                        |                     |                     |             | 1.12        |          |              |           | 12.12 |       | 11.12 |       | 1.1.1 | 112 | <br> | 11 |       | <br>5  |
|                      |                        |                     |                     |             |             |          |              |           |       |       |       |       |       |     | <br> |    |       | <br>÷. |
| 1.1.1.1              | 122.10                 |                     |                     | 1.1.2.1     |             | 12.2     |              |           | 12.22 | 11.12 | 11.12 | 12.20 | 1.1.1 | 112 | <br> |    | 1.1.2 | <br>۰. |
|                      |                        |                     |                     |             |             |          |              |           |       |       |       |       |       |     | <br> |    |       | <br>έ. |
|                      |                        |                     |                     |             |             |          |              |           |       |       |       |       |       |     | <br> |    |       |        |
|                      |                        |                     |                     |             |             |          |              |           |       |       |       |       |       |     | <br> |    |       | <br>τ. |
|                      |                        |                     |                     |             |             |          |              |           |       |       |       |       |       |     | <br> |    |       |        |
|                      |                        |                     |                     |             |             |          |              |           |       |       |       |       |       |     | <br> |    |       | <br>γ. |
|                      |                        |                     |                     |             |             |          |              |           |       |       |       |       |       |     | <br> |    |       |        |
|                      |                        |                     |                     |             |             |          |              |           |       |       |       |       |       |     | <br> |    |       | <br>γ. |
|                      |                        |                     |                     |             |             |          |              |           |       |       |       |       |       |     | <br> |    |       |        |
|                      |                        |                     |                     |             |             |          |              |           |       |       |       |       |       |     | <br> |    |       | <br>Ξ. |
|                      |                        |                     |                     |             |             |          |              |           |       |       |       |       |       |     |      |    |       |        |
|                      |                        |                     |                     |             |             |          |              |           |       |       |       |       |       |     |      |    |       |        |
| DuiCo                | unt í                  | PRC .               | 0K =                | 100         | 10          |          |              |           |       |       |       |       |       |     |      |    |       | -      |

< Tera Term Rx count Output Screen >

- Compare with the following items to check for defects

|                              | Req'd Spec | Remark                         |
|------------------------------|------------|--------------------------------|
| Receiver Sensitivity         | > 7EdDm    | [6.5.3.3]IEEE802.15.4-2006 (≥- |
|                              |            | 85dBm)                         |
| Packet Error Rate(1000)      | ≤ 1%       | [6.5.3.3]IEEE802.15.4-2006     |
| Receiver maximum input level | -20dBm     | [6.9.6]IEEE802.15.4-2006       |

<IEEE802.15.4 standardize Zigbee Rx Test ChecK List>

 Specified as ≥-85dBm on IEEE802.15.4-2006, Changed to ≥-75dBm considering that the test environment is wireless.

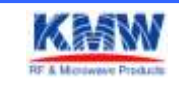

| Document NO. | KMWI-A61-E199<br>KMWI-A61-E202 | Revision NO. | P1.0       | Page        | 12/13 |
|--------------|--------------------------------|--------------|------------|-------------|-------|
| Project Code | L15LT028Z                      | Revised Date | 2016.11.21 | Written by  |       |
| Project Name | Dongle PL                      |              |            | Checked by  |       |
| Subject      | Dongle PL Manual               |              |            | Approved by |       |

#### FCC compliance Information

## FCC Information to User

This equipment has been tested and found to comply with the limits for a Class B digital device, pursuant to Part 15 of the FCC Rules. These limits are designed to provide reasonable protection against harmful interference in a residential installation. This equipment generates, uses and can radiate radio frequency energy and, if not installed and used in accordance with the instructions, may cause harmful interference to radio communications. However, there is no guarantee that interference will not occur in a particular installation. If this equipment does cause harmful interference to radio or television reception, which can be determined by turning the equipment off and on, the user is encouraged to try to correct the interference by one of the following measures:

- Reorient or relocate the receiving antenna.
- Increase the separation between the equipment and receiver.
- Connect the equipment into an outlet on a circuit different from that to which the receiver is connected.
- Consult the dealer or an experienced radio/TV technician for help.

#### Caution

Modifications not expressly approved by the party responsible for compliance could void the user's authority to operate the equipment.

FCC Compliance Information : This device complies with Part 15 of the FCC Rules. Operation is subject to the following two conditions: (1) This device may not cause harmful interference, and (2) this device must accept any interference received, including interference that may cause undesired operation Including interference that may cause undesired operation. Modifications not expressly approved by the manufacturer could void the user's authority To operated the equipment under FCC rules. To satisfy FCC exterior labeling requirements, the following text must be placed on the exterior of the end product.

Contains Transmitter Module FCC ID : ORI-DONGLE-PL

CAUTION : This device and its antenna(s) must not be co-located or operated in conjunction with any other antenna or transmitter. End users cannot modify this transmitter device. Any unauthorized modification could void the user's authority to operate this device.

This module is limited to installation in fixed applications, and only installed Lighting Fixture. This module can not be attached to other device without Lighting device.

## IMPORTANT NOTE:

#### FCC RF Radiation Exposure Statement:

This equipment complies with FCC RF radiation exposure limits set forth for an uncontrolled environment. This equipment should be installed and operated with a minimum distance of 20 centimeters between the radiator and your body. This transmitter must not be co-located or operating in conjunction with any other antenna or transmitter.

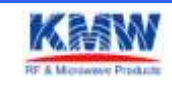

| Document NO. | KMWI-A61-E199<br>KMWI-A61-E202 | Revision NO. | P1.0       | Page        | 13 / 13 |
|--------------|--------------------------------|--------------|------------|-------------|---------|
| Project Code | L15LT028Z                      | Revised Date | 2016.11.21 | Written by  |         |
| Project Name | Dongle PL                      |              |            | Checked by  |         |
| Subject      | Dongle PL Manual               |              |            | Approved by |         |
|              |                                |              |            |             |         |

## This device is intended only for OEM integrators under the following conditions:

The transmitter module may not be co-located with any other transmitter or antenna,
 OEM shall not supply any tool or info to the end-user regarding to Regulatory Domain change.
 As long as 2 conditions above are met, further transmitter test will not be required. However, the OEM integrator is still responsible for testing their end-product for any additional compliance requirements required with this module installed (for example, digital device emissions, PC peripheral requirements, etc.).

**IMPORTANT NOTE:** In the event that these conditions can not be met (for example certain laptop configurations or co-location with another transmitter), then the FCC authorization is no longer considered valid and the FCC ID can not be used on the final product. In these circumstances, the OEM integrator will be responsible for re-evaluating the end product (including the transmitter) and obtaining a separate FCC authorization.

Manual Information To the End User The OEM integrator has to be aware not to provide information to the end user regarding how to install or remove this RF module in the user's manual of the end product which integrates this module. The end user manual shall include all required regulatory information/warning as show in this manual.

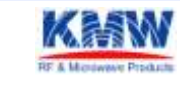